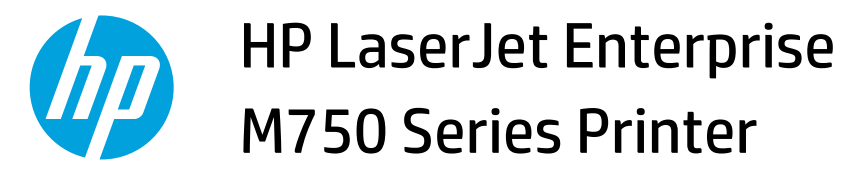

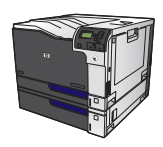

## Automatically print on both sides with Windows

**NOTE:** This information applies only to products that have an automatic duplexer.

- 1. On the **File** menu in the software program, click **Print**.
- Eile
   Edit
   View
   Inser

   Save
   As...

   Page
   Setup...

   Page
   Setup...

   Print...
   Ctrl+P

   V
   V
- 2. Select the product, and then click the **Properties** or **Preferences** button.

| Print                                 |                                                 |                           |            | 8 X                  |
|---------------------------------------|-------------------------------------------------|---------------------------|------------|----------------------|
| Printer                               |                                                 |                           |            |                      |
| Name: 😽 HP Color LaserJet CP4520 PCL6 |                                                 |                           |            | Properties           |
| Status:<br>Type:                      | HP Color LaserJet CP4520 PCL6                   |                           |            | Fin <u>d</u> Printer |
| Where:<br>Comment:                    | HP Color LaserJet Family                        | Driver PCL5               |            | Manual duplex        |
| Page range                            | HP LaserJet 8100 Series PCL 5                   |                           |            |                      |
| Current Pages:                        | HP LaserJet M1319f MFP                          |                           | =          |                      |
| Type par<br>ranges s<br>from the      |                                                 |                           |            |                      |
| section.<br>or p1s1,                  | For example, type 1, 3, 5–12<br>p1s2, p1s3–p8s3 |                           |            |                      |
| Print <u>w</u> hat:                   | Document 💌                                      | Zoom                      |            |                      |
| Print:                                | All pages in range 🔹 💌                          | Pages per s <u>h</u> eet: | 1 page     | <b>•</b>             |
|                                       |                                                 | Scale to paper size:      | No Scaling | •                    |
| Options                               |                                                 |                           | ОК         | Cancel               |

3. Click the **Finishing** tab.

4. Select the **Print on both sides** check box. Click the **OK** button to print the job.

| HP Color LaserJet CP4520 PCL6 Document Properties                                                                                                    | ×                                                                                                    |
|----------------------------------------------------------------------------------------------------|----------------------------------------------------------------------------------------------------|
| Adversed Printing Shorteuts Paper/Duality Effect Firis                                                                                                    | hing Lab Storage Color Services                                                                                                    |
| Advanced   Finning shoricors   Paper/quarty   Energy                                                                                                    | IOD Storage   Color   Services                                                                                                    |
| Document Options                                                                                                    |                                                                                                    |
| Print on both sides                                                                                                    | E                                                                                                    |
| Ein anne up                                                                                                    |                                                                                                    |
| Pip pages up<br>Rooklet lauout:                                                                                                    |                                                                                                    |
|                                                                                                    |                                                                                                    |
| Panes ner sheet                                                                                                    |                                                                                                    |
| 1 page per sheet.                                                                                                    |                                                                                                    |
| Print page borders                                                                                                    |                                                                                                    |
| Page order:                                                                                                    |                                                                                                    |
| Right, then Down                                                                                                    |                                                                                                    |
|                                                                                                    | Orientation                                                                                                    |
|                                                                                                    | - DX                                                                                                    |
|                                                                                                    | • Fordat                                                                                                    |
|                                                                                                    | C Landscape                                                                                                    |
|                                                                                                    | Rotate by 180 degrees                                                                                                    |
|                                                                                                    |                                                                                                    |
|                                                                                                    |                                                                                                    |
|                                                                                                    |                                                                                                    |
|                                                                                                    |                                                                                                    |
|                                                                                                    |                                                                                                    |
| 49                                                                                                    | About Help                                                                                                    |
|                                                                                                    |                                                                                                    |
|                                                                                                    |                                                                                                    |
| 187487                                                                                                    | OK Cancel                                                                                                    |
| 144441                                                                                                    | OK Cancel                                                                                                    |
| 1976 - Le Levelet (2002) PCI & Document Propertier                                                                                                    | OK Cancel                                                                                                    |
| HP Color LaserJet CP4520 PCL6 Document Properties                                                                                                    | OK Cancel                                                                                                    |
| HP Color Laserlet CP4520 PCL6 Document Properties<br>Advanced Printing Shotouts Paper/Quality Effects Find                                                                                                    | OK Cancel                                                                                                    |
| HP Color Laser/et CP4520 PCL6 Document Properties Advanced   Printing Shortcuts   Paper/Quality   Effects   First                                                                                                    | DK Cancel                                                                                                    |
| HP Color LaserJet CP4520 PCL6 Document Properties     Advanced Printing Shortcuts   Paper/Quality   Effects   Finit     Document Options                                                                                                    | DK Cancel                                                                                                    |
| Advanced Plinning Shortcuts Paper/Quality Effects Finite<br>Document Options<br>Print on both tides                                                                                                    | DK Carcel                                                                                                    |
| Advanced Printing Shortcuts Paper/Quality Effects Finds                                                                                                    | DK Cancel                                                                                                    |
| HP Color Laser/et CP4520 PCL6 Document Properties     Advanced Printing Shortcuts Paper/Quality Effects Finid     Document Options     Print on both sides     Fip pages up     Bookle layout:                                                                                                    | DK Cancel                                                                                                    |
| HP Color LaserJet CP4520 PCL6 Document Properties     Advanced   Printing Shortcuts   Paper/Quality   Effects   Firiti     Document Options     Print on both tides     Prip pages up     Booklet layout:     Off                                                                                                    | DK Carcel                                                                                                    |
| Advanced Printing Shottouts Paper/Quality Effects Find<br>Document Options<br>Phy pages up<br>Booklet layout:<br>Pages per sheet                                                                                                    | DK Cancel                                                                                                    |
| HP Color Laser/et CP4520 PCL6 Document Properties     Advanced Printing Shortcuts Paper/Qualty Effects Firld     Document Options     Prip pages up     Booket Blook:     Off     Pages per sheet     Tagage est sheet                                                                                                    | Nro Job Storage Color Services                                                                                                    |
| HP Color LaserJet CP4520 PCL6 Document Properties     Advanced   Printing Shortcuts   Paper/Quality   Effects   Firit     Document Options     Print on both sides     Firit on both sides     Docklet layout:     Off     Pages per sheet     Tage per sheet     Tage per sheet        | DK Cancel                                                                                                    |
| HP Color LaserJet CP4520 PCL6 Document Properties      Advanced Printing Shotcuts Paper/Quality Effects Frid      Document Options      Finit on both sides      Finit opeque up      Booklet layout      Off     Pages per sheet      1 page per sheet      Pages per sheet      Pages per sheet      Pages per sheet      Pages dode:      Pages dode:      Pages dode:      Pages dode:      Pages per sheet      Pages per sheet      Pages per sheet      Pages per sheet      Pages per sheet      Pages dode:      Pages dode:      Pages per sheet      Pages per sheet      Pages dode:      Pages per sheet      Pages per sheet      Pages per       | DK Cancel                                                                                                    |
| HP Color LaserJet CP4520 PCL6 Document Properties     Advanced Printing Shortcuts Paper/Qualty Effects First     Document Options     Prip pages up     Booket Blook:     Off     Pages per sheet     Page orders     Page orders     Pages                                                                                                    | Nro Job Storage Color Services                                                                                                    |
| Advanced Printing Shortcuts Paper/Quality Effects Finit Document Options Print on both sides First an both sides First and both sides First and both sides   | DK Cancel                                                                                                    |
| HP Color LaserJet CP4520 PCL6 Document Properties      Advanced Printing Shotcuts Paper/Quality Effects Frid      Document Options      (If poper up      Booklet layout      (If      Pages per sheet      1 page par sheet      Pages per sheet      Pages per sheet      Pages dock      Pages per sheet      Pages dock      Pages per sheet      Pages dock      Pages per sheet      Pages dock      Pages per sheet      Pages per sheet      Pages p       | Dientalion                                                                                                    |
| In the constant of the constant of the consta  | DK Cancel                                                                                                    |
| Advanced Pinning Shortcuts Paper/Quality Effects Finit Document Options Prior to both sides First on both sides First on both  | Drientation<br>Portrait<br>Direntation                                                                                                    |
| In the constraints of the constraints of the constr | Dientalion<br>Protraă<br>Chardscope<br>Rodat by 180 degrees                                                                                                    |
| HP Color LaserJet CP4520 PCL6 Document Properties     Advanced Printing Shortcuts Paper/Qualty Effects First     Document Options     Pip pages up     Booket Blook:     Off     Pages per sheet     Page order:     Right, then Down                                                                                                    | Drientalion<br>Portrait<br>Corientalion<br>Portrait<br>Cancel<br>Drientalion<br>Portrait<br>Cancel by 180 degrees                                                     |
| HP Color LaserJet CP4520 PCL6 Document Properties     Advanced Printing Shortcuts Paper/Quality Effects Finis     Document Options     Print on both aides     Fip pages up     Bookel layout:     Off     Pages per sheet     Topoge resheet     Page offect     Fage offect     Fight, then Down                                                                                                    | DK     Cancel                                                                                                    |
| In the construction of the construction of th  | Dientalion<br>Portraă<br>Caracel<br>Rotate by 180 degrees                                                                                                    |
| HP Color Laser/et CP4520 PCL6 Document Properties     Advanced Printing Shortouts Paper/Qualty Effects Print     Document Options     Prip pages up     Bockle layout:     Orl     Pages per sheet     Print page bodres     Page order:     Right, then Down                                                                                                    | Drientation<br>Portrait<br>Portrait<br>Portrait<br>Rotade by 180 degrees                                                                                              |
| HP Color LaserJet CP4520 PCL6 Document Properties  Advanced Pinning Shotcuts Paper/Quality Effects Finit  Document Options  Fip pages up Bookel layout  Off Pages per sheet  Page order:  Right.then Down                                                                                                    | DK     Cancel       Intro     Job Storage     Color       Services         Orientation <ul> <li>Portrait</li> <li>Landscepe</li> <li>Rotate by 180 degrees</li> </ul> |
| In the construction of the construction of th  | Dientalion       Orientalion       Orientalion       Charles       Rotate by 180 degrees                                                                              |

OK

Cancel